## 市民医療講座(Zoom)参加方法

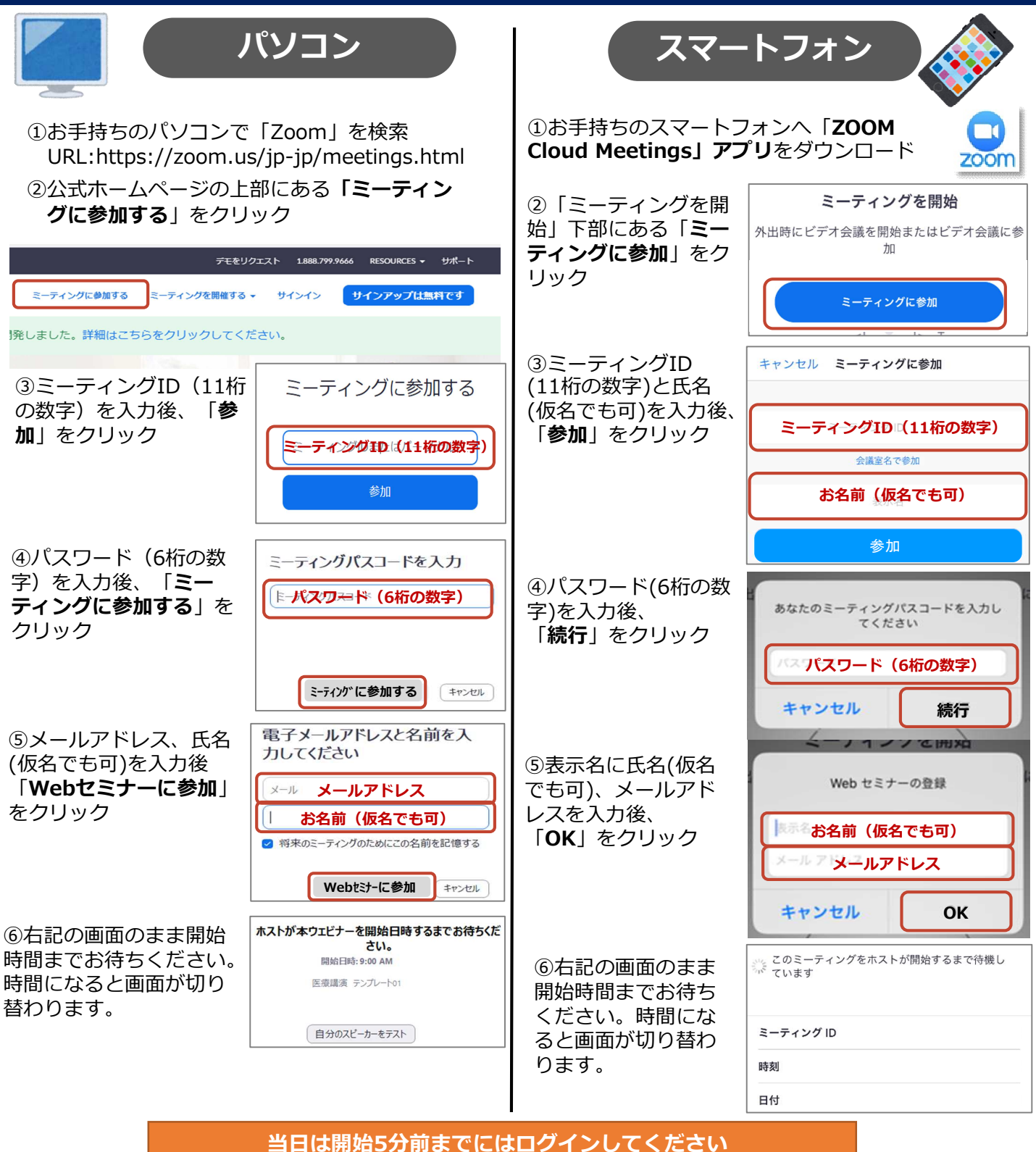

※ご使用のスマートフォンやパソコン等の操作方法については当方では対応できません。

## 直接Zoomへアクセスできる視聴用URLをご希望のかた

① 3 月 1 6 日までに【hospital@maple.city.minoh.lg.jp】へメールを送信してください。 ②当院より講座のURLをお送りします。 ※ドメイン指定、迷惑メール設定等されている場合は、アドレスが受信できるよう設定の変更をお願いします。